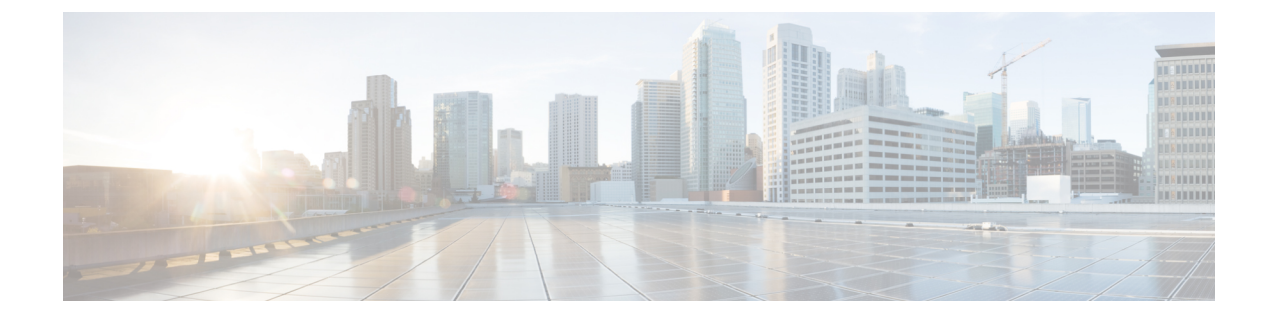

# **Certificates for Live Data**

- Certificates and Secure Communications, on page 1
- Export Self-Signed Live Data Certificates, on page 1
- Import Self-Signed Live Data Certificates, on page 2
- Obtain and Upload Third-party CA Certificate, on page 3

### **Certificates and Secure Communications**

For secure Cisco Finesse, Cisco Unified Intelligence Center, AWDB, and Live Data server-to-server communication, perform any of the following:

• Use the self-signed certificates provided with Live Data.

**Note** When using self-signed certificates, agents must accept the Live Data certificates in the Finesse desktop when they sign in before they can use the Live Data gadget.

- Obtain and install a Certification Authority (CA) certificate from a third-party vendor.
- Produce a Certification Authority (CA) certificate internally.

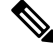

**Note** After the successful upgrade, the CAs that are unapproved by Cisco are removed from the platform trust store. You can add them back, if necessary.

- For information about the list of CAs that Cisco supports, see the Cisco Trusted External Root Bundle at https://www.cisco.com/security/pki.
- For information about adding a certificate, see Insert a new tomcat-trust certificate.

## **Export Self-Signed Live Data Certificates**

Live Data installation includes the generation of self-signed certificates. If you choose to work with these self-signed certificates (rather than producing your own CA certificate or obtaining a CA certificate from a

third-party certificate vendor), first export the certificates from Live Data and Cisco Unified Intelligence Center. You must export from both Side A and Side B of the Live Data and Cisco Unified Intelligence Center servers. Once done, import the certificates into Finesse, importing both Side A and Side B certificates into each side of the Finesse servers.

When using other self-signed certificates, agents must accept the Live Data certificates in the Finesse desktop when they sign in to use the Live Data gadget.

#### Procedure

| Step 1 | Sign in to Cisco Unified Operating System Administration on the Live Data server using the following URL: |
|--------|----------------------------------------------------------------------------------------------------|
|        | https://hostname of Live Data server/cmplatform.                                                          |

- Step 2 From the Security menu, choose Certificate Management.
- Step 3 Click Find.
- **Step 4** Perform one of the following:
  - If the tomcat-trust certificate for your server is not on the list, click **Generate New**. When the certificate generation is complete, reboot your server. Then restart this procedure.
  - If the tomcat-trust certificate for your server is on the list, click the certificate to select it. (Ensure that the certificate you select includes the hostname for the server.)
- **Step 5** Click **Download** .**PEM File** and save the file to your desktop.

Perform these steps for both Side A and Side B.

**Step 6** After you have downloaded the Live Data certificates, sign in to Cisco Unified Operating System Administration on the Cisco Unified Intelligence Center server using the following URL: https://hostname of CUIC server/cmplatform, and repeat steps 2 to 5.

#### What to do next

Import the Live Data and Cisco Unified Intelligence Center certificates into the Finesse servers.

### Import Self-Signed Live Data Certificates

To import the certificates into the Finesse servers, use the following procedure:

#### Procedure

| Step 1 | Sign in to Cisco Unified Operating System Administration on the Finesse server using the following URL: https://FQDN of Finesse server:8443/cmplatform |
|--------|----------------------------------------------------------------------------------------------------|
| Step 2 | From the Security menu, choose Certificate Management.                                                                                                 |
| Step 3 | Click Upload Certificate.                                                                                                    |
| Step 4 | From the Certificate Name drop-down list, choose tomcat-trust.                                                                                         |

| Step 5 | Click Browse and browse to the location of the Live Data or Cisco Unified Intelligence Center certificate |
|--------|----------------------------------------------------------------------------------------------------|
|        | (with the <b>.pem</b> file extension).                                                                    |
| Step 6 | Select the file, and click Upload File.                                                                   |
| Step 7 | Repeat steps 3 to 6 for the remaining unloaded certificate.                                               |
| Step 8 | After you upload both certificates, restart Cisco Finesse Tomcat on the Finesse server.                   |

#### What to do next

Perform these steps for both Side A and Side B.

## **Obtain and Upload Third-party CA Certificate**

You can use a Certification Authority (CA) certificate provided by a third-party vendor to establish an HTTPS connection between the Live Data, Finesse, and Cisco Unified Intelligence Center servers.

To use third-party CA certificates:

- From the Live Data servers, generate and download Certificate Signing Requests (CSR) for root and
  application certificates.
- Obtain root and application certificates from the third-party vendor.
- Upload the appropriate certificates to the Live Data, Unified Intelligence Center, and Finesse servers.

Follow the instructions provided in the *Unified CCE Solution: Procedure to Obtain and Upload Third-Party CA certificates (Version 11.x)* technical note at : https://www.cisco.com/c/en/us/support/docs/ customer-collaboration/unified-contact-center-enterprise-1101/ 200286-Unified-CCE-Solution-Procedure-to-Obtai.html .